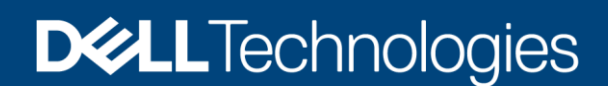

**Technical Whitepaper** 

# Onboard Dell HCI Configuration Profile (HCP) policies to Azure Arc from Windows Admin Center

#### Abstract

This white paper provides guidance to onboard Dell HCI Configuration Profile (HCP) Policies to Azure Arc so that administrators can leverage those policies and can check the compliance against the cluster.

December 2022

# Revisions

| Date          | Description              |
|---------------|--------------------------|
| June 2022     | Initial release          |
| December 2022 | Updated due to UI Revamp |

### Acknowledgments

This paper was produced by the following:

Authors:

- Pradeep Shetty —Software Senior Engineer
- Ria Susan Jacob Software Engineer 2

Support: Ajit Parhi

The information in this publication is provided "as is." Dell Inc. makes no representations or warranties of any kind with respect to the information in this publication, and specifically disclaims implied warranties of merchantability or fitness for a particular purpose.

Use, copying, and distribution of any software described in this publication requires an applicable software license.

This document may contain certain words that are not consistent with Dell's current language guidelines. Dell plans to update the document over subsequent future releases to revise these words accordingly.

This document may contain language from third party content that is not under Dell's control and is not consistent with Dell's current guidelines for Dell's own content. When such third-party content is updated by the relevant third parties, this document will be revised accordingly.

Copyright © 2019-2022 Dell Inc. or its subsidiaries. All Rights Reserved. Dell Technologies, Dell, EMC, Dell EMC and other trademarks are trademarks of Dell Inc. or its subsidiaries. Other trademarks may be trademarks of their respective owners. [12/19/2022] [561]

# Table of Contents

| 1 | Introd | duction                               | 5  |
|---|--------|---------------------------------------|----|
| 2 | Prere  | equisites                             | 6  |
|   | 2.1    | Register WAC Gateway with Azure       | 6  |
|   | 2.2    | Model and OS Check                    | 6  |
|   | 2.3    | Verify License Details                | 6  |
| 3 | Onbo   | oard policies into Azure              | 8  |
|   | 3.1    | Sign-In to Azure                      | 8  |
|   | 3.2    | Onboarding Checklist                  | 9  |
|   | 3.3    | Onboard HCP Policies                  | 10 |
| 4 | Expo   | ort the Onboarded Policies Report     | 16 |
| 5 | Onbo   | oard updated HCP Policies to Azure    | 17 |
| 6 | Rem    | ediate HCP Policies                   | 19 |
| 7 | Trout  | bleshooting                           | 20 |
|   | 7.1    | Model and OS Check Failure            | 20 |
|   | 7.2    | Onboarding Checklist Failure          | 21 |
| 8 | Appe   | endix                                 | 22 |
|   | 8.1    | Network Topology and Deployment Model | 22 |
| 9 | Conc   | clusion                               | 23 |
| Α | Tech   | inical Support and Resources          | 24 |
|   | A.1    | Related Resources                     | 24 |

## Acronyms

| Acronyms | Expansion                                                     |
|----------|---------------------------------------------------------------|
| iDRAC    | Integrated Dell Remote Access Controller                      |
| OMIMSWAC | OpenManage Integration with Microsoft Windows<br>Admin Center |
| MS API   | Microsoft Application Programming Interface                   |
| HCI      | Hyper-Converged Infrastructure                                |
| HCP      | HCI Configuration Profile                                     |

## **Executive Summary**

This white paper provides guidance for onboarding Dell Azure Policies to Azure Arc so that administrators can leverage those policies to monitor cluster compliance.

## **Intended Audience**

The intended audience of this document are IT administrators who use OMIMSWAC to onboard HCP policies to Azure Arc to monitor Dell Integrated System for Microsoft Azure Stack HCI (also known as Azure Stack HCI cluster) created using AX nodes from Dell Technologies.

5

# 1 Introduction

Since Azure Arc is the one of the primary management tools for resource management on cloud and hybrid platforms, it is essential that Dell HCI Configuration Profile (HCP) policies help administrators maintain HCP compliance throughout HCI cluster/host lifecycle.

Dell HCP is the specification (collection) from Dell that captures the best practice configuration recommendation for Azure Stack HCI solutions from Dell. Therefore, Dell Technologies recommends that administrators strictly adhere to the HCP recommendations to improve the performance and resilience of their HCI solutions.

OMIMSWAC helps administrators to onboard Dell HCP Policies to Azure Arc so that they can leverage those policies to monitor cluster compliance.

Prerequisites: For more information, see Prerequisite.

Onboarding policies into Azure: For more information, see Onboarding policies into Azure.

Onboarded Policies Report: For more information, see Export the Onboarded Policies Report.

Update HCP Policies: For more information, see Update HCP Policies.

Remediate HCP Policies: For more information, see <u>Remediate HCP Policies</u>.

## 2 Prerequisites

Ensure your Azure Stack HCI cluster meets the following prerequisites before you onboard HCP policies to Azure Arc:

- Users must have an Azure subscription.
- WAC gateway must be registered into Azure. For more information, see <u>WAC Gateway</u> <u>Registration into Azure</u>.
- Azure Stack HCI Cluster nodes must have Dell supported model & OS and all node models & OS must be same across the cluster. For more information, see <u>Model and OS check</u>.
- "OMIWAC Premium License" is required for each of the nodes. For more information, see <u>Verify</u> <u>License Details</u>.

If any of the prerequisite checks fail, OMIMSWAC blocks the onboarding policies to the Azure Arc.

#### 2.1 Register WAC Gateway with Azure

For information about registering Windows Admin Center with Azure, see Microsoft documents.

#### 2.2 Model and OS Check

In OMIMSWAC, when you click the **Azure Integration** option from the view dropdown menu, the extension checks the cluster's model and OS. Ensure your cluster meets the following prerequisites for model and OS.

 Azure Stack HCI Cluster nodes must have Dell supported models & OS and all node models & OS must be the same across the cluster.

OMIMSWAC 3.0 and higher versions supports YX4X and YX5X PowerEdge servers for onboarding HCP policies to Azure. For more information about the supported models, see the <u>compatibility</u> <u>matrix</u> in the user's guide.

Use the latest version of the extension and refer to the updated compatibility matrix. You can also refer the "About" page in the extension for updated documentation.

**Note:** If any of the cluster nodes fail the model or OS check, an error banner message will appear and block further steps. For more information, see <u>Troubleshooting</u> section 7.1

#### 2.3 Verify License Details

6

In OMIMSWAC, you can view node details and their licenses from the iDRAC inventory. The iDRAC inventory attributes are optimized to improve usability.

Perform the following steps to check license details:

- 1. In the Windows Admin Center, connect to a server or cluster.
- 2. In the left pane of the Windows Admin Center, under **EXTENSIONS**, click **Dell OpenManage Integration**.
- Select Overview in view menu drop down and select individual node name in node drop down for cluster connections. You can see the OMIWAC license details in System Details section. Also, you can click iDRAC Details link in the right-side corner of System Details section to view more about the license details.

 To view the license details, click on a license attribute name. For example, iDRAC9 Enterprise License, OME Server Configuration Management, OMIWAC Premium License for MSFT HCI Solutions, and more.

Note: By default, AX nodes include OMIWAC Premium license as part of the base solution.

| View : Overview 🗸 Node : | ✓ Action ✓          |                        |                     |                |
|--------------------------|---------------------|------------------------|---------------------|----------------|
| Overview (               | ) 🛈                 |                        | Г                   |                |
| © 1                      | O Unknown           | 🗗 Unlocked             | O Unknown           | 0              |
| Health                   | Secured Core (BIOS) | Infrastructure Lock    | Hardware Compliance | OMIWAC License |
| System Details           |                     |                        |                     | iDRAC Detail   |
| Node Name                |                     | Model                  | AX-640              |                |
| Manufacturer             | Dell Inc.           | Service Tag            |                     |                |
| URL                      |                     | Firmware Version       |                     |                |
| IPMI Version             | 2.0                 | DNSRacName             |                     |                |
| MAC Address              |                     | iDRAC License - Status |                     |                |

Figure 1: Verify License Details from Overview page

| 11 items 1 selected $	imes$                                                    | Search                 | Q                      |
|--------------------------------------------------------------------------------|------------------------|------------------------|
| Attribute Name                                                                 | Attribute Value        |                        |
| DNSDomainName                                                                  |                        |                        |
| URLString                                                                      |                        |                        |
| iDRAC9 Enterprise License - Status                                             | 0                      |                        |
| OME Server Configuration Management                                            | ent - Statı 🥑          |                        |
| OMIWAC Premium License for MSFT                                                | HCI Soluti 🥑           |                        |
| Pr<br>The license description in iDRAC s<br>License for Azure Stack HCI.<br>IP | hows as OMIWAC Premium | it provides a complete |
| DNSRacName                                                                     |                        |                        |
| FirmwareVersion                                                                |                        |                        |
| PermanentMACAddress                                                            |                        |                        |
| InfrastructureLockStatus                                                       | 6                      |                        |
| License Details                                                                |                        | ~                      |
| License Description<br>OMIWAC Premium License for                              | MSFT HCI Solutions     |                        |
| License Primary Status<br>OK                                                   |                        |                        |
|                                                                                |                        | Close                  |

Figure 2: iDRAC Details pop-up page

7

**Note**: Ensure that OMIWAC premium licenses are installed on all cluster nodes to use the Azure feature. For more information about OMIWAC premium licensing, see <u>OMIMSWAC Installation Guide</u>.

## 3 Onboard policies into Azure

In OMIMSWAC, when you click **Azure Integration** in **View** dropdown menu, the extension checks your cluster for all the prerequisites as mentioned in the previous sections. Once the prerequisites are met, proceed to onboard the policies.

To onboard policies into Azure, perform the following steps:

Step 1: Sign-In to Azure

Step 2: Onboarding Checklist

Step 3: Onboard HCP Policies

#### 3.1 Sign-In to Azure

Perform the following steps to sign-in to Azure:

1. Click Sign In. A Sign in pop up window appears. For more information, see Microsoft document.

| View : Azure Integration 🗸                                          | Node : All 🗸 Action 🗸                                                                                                    |
|---------------------------------------------------------------------|----------------------------------------------------------------------------------------------------|
| Dell Infrastructure Mar<br>Integrate Dell Infrastructure man        | agement at-scale from Azure Portal<br>agement capabilities into Azure and get the benefits of full-stack management using Azur                                                                     |
| <ol> <li>Recommendation</li> </ol>                                  |                                                                                                    |
| There are no charges for using A<br>configuration of CPU core count | zure Policy on Azure resources. However, to maintain the total cost of ownership and perfo<br>of the cluster. To configure the number of active CPU cores in a cluster, select the <u>Configur</u> |
| Learn more on Azure policies                                        | C'                                                                                                    |
| 🔍 Step 1: Sign in to Azure                                          |                                                                                                    |
|                                                                     |                                                                                                    |
| Sign In                                                             |                                                                                                    |

Figure 3: Sign-in

8

**Note**: Alternatively, you can also sign in to Azure from the **Overview** page. In **Azure Integration** section, click **Sign-in** to go to the Azure integration page. Sign-in pop up window will appear for you to sign In to the Azure.

| Dell OpenMana                | age Integration<br>ed System for Microsoft Azure St<br>All | Dell OpenMana           Image: State of the state of the state of the | d System for Microsoft Azure  |
|------------------------------|------------------------------------------------------------|----------------------------------------------------------------------------------------------------|-------------------------------|
| Overview (                   | ) 🛈                                                        | Overview (                                                                                                    | ) 🛈                           |
| ₩ 2                          | © 2                                                        | ₩ 2                                                                                                    | ◎ 2                           |
| Nodes                        | Health                                                     | Nodes                                                                                                    | Health                        |
| Azure Integration ①          |                                                            | Azure Integration ()                                                                                                    |                               |
| Integration Status 0 Not sig | sign In                                                    | Integration Status Signed                                                                                                    | In Configure Cluster Settings |

Figure 4: Sign-In from Overview page (before and after Sign-In status )

Once you have signed-In, step 2: Onboarding Checklist section is enabled.

|                                                                                       |                                            | rosont Azure              | Stack HCI (Nodes: 2)                                             |
|---------------------------------------------------------------------------------------|--------------------------------------------|---------------------------|------------------------------------------------------------------|
| View : Azure Integration 🗸                                                            | Node : All 🗸                               | Action 🗸                  | •                                                                |
| Dell Infrastructure Manage<br>integrate Dell Infrastructure manager<br>Recommendation | ement at-scal<br>nent capabilities in      | e from Az<br>to Azure and | get the benefits of full-stack                                   |
| There are no charges for using Azure<br>configuration of CPU core count of th         | Policy on Azure re<br>e cluster. To config | sources. Howe             | ever, to maintain the total co<br>per of active CPU cores in a c |
| Learn more on Azure policies <sup>1</sup>                                             |                                            |                           |                                                                  |
| Step 1: Sign in to Azure                                                              |                                            |                           |                                                                  |

Figure 5: Sign-in status

**Note**: Sign-in to Azure is handled by Microsoft Windows Admin Center APIs and Dell extension does not have any control over it.

#### 3.2 Onboarding Checklist

- 1. After the **step 2: Onboarding Checklist** is enabled, OMIMSWAC will check the following list to ensure that the user and the cluster meet all the onboarding checklists:
  - User must have the following list of permissions to onboard the HCP policies into Azure. Signed in user has permission to
    - create and manage policy assignments
    - create and manage policy definitions
    - create and manage policy exemptions
    - create and manage policy sets

For more information about roles, see Microsoft document.

- Cluster is registered and connected to Azure Arc. For more information, see Microsoft document.
- Cluster registered resource group must be available in the Azure.
- 2. After all the onboarding checklists are met, the next step 3: Onboard Policies is enabled.

| L)ell ()penManage Integration                                                                                                    |        |
|----------------------------------------------------------------------------------------------------|--------|
| HCI Cluster - Dell Integrated System for Microsoft Azure Stack HCI (Nodes: 2)     Avm Stack HCI (Content O)                                                                                                    |        |
| View: Azure Integration V Node : All V Action V                                                                                                    | 0      |
| Dell Infrastructure Management at-scale from Azure Portal<br>ntegrate Del Infrastructure management capabilities into Azure and get the benefits of full-stack management using Azure Arc.                                                                                                    |        |
| Decommentation     There are no charges for using Azure Policy on Azure resources. However, to maintain the total cost of ownership and performance for your Azure Stack HCI duster at an optimal level, asse     ordingutation of CPU core count of the duster. To configure the number of active CPU cores in a duster, select the <u>Configure</u> them from View menu. | ss the |
| 3. Step 1: Sign in to Azure                                                                                                    |        |
| Signed In                                                                                                    |        |
| Step 2: Onboarding Checklist                                                                                                    |        |
| Soon Details                                                                                                    | 0      |
|                                                                                                    |        |

Figure 6: Onboarding chek list show details

9

3. Click **Show Details** to see the list of checklists and their status.

| - HCI Cluster           | Name                                                             | Status              | Heli |
|-------------------------|------------------------------------------------------------------|---------------------|------|
| 16                      | Cluster is registered and connected to Azure Arc                 | <b>Ø</b>            |      |
| view : Azure integra    | Signed in user has permission to create and manage policy assig  | gnments in the 📀    |      |
| Dell Infrastruct        | Signed in user has permission to create and manage policy define | nitions in the re 🛛 |      |
| ntegrate Dell Infrastru | Signed in user has permission to create and manage policy exer   | mptions in the r    |      |
| Recommendation          | Signed in user has permission to create and manage policy sets   | in the resource     |      |
| here are no charges f   |                                                                  |                     |      |
| Learn more on Azu       |                                                                  |                     |      |
| Step 1: Sign in to      |                                                                  |                     |      |
|                         |                                                                  |                     |      |
| • Signed in             |                                                                  |                     |      |
| = Step 2: Ophoardi      |                                                                  |                     |      |

Figure 7: Onboarding checklist pop up page

#### 3.3 Onboard HCP Policies

1. After the **Step 3: Onboard Policies** is enabled, click **View Subscription Details** to view the subscription and resource group info.

| Dell OpenManage Integration                                                                                                    | Azure Subscriptio  | on Details |
|----------------------------------------------------------------------------------------------------|--------------------|------------|
| 🗶 🛃 HCI Cluster - Dell Integrated System for Microsoft Azure Stack HCI (Nodes: 2) 🛛 Azure Sza                                                                                                    | Azure Account      | : Dell.com |
| View : Azure Integration 💙 Node : All 💙 Action 💙                                                                                                    | Azure Subscription | :          |
| Dell Infrastructure Management at-scale from Azure Portal                                                                                                    | Resource Group     | -          |
| Integrate Dell Infrastructure management capabilities into Azure and get the benefits of full-stack mana                                                                                                    | Azure Region       | : East US  |
| Recommendation                                                                                                    |                    |            |
| There are no charges for using Azure Policy on Azure resources. However, to maintain the total cost of o<br>configuration of CPU core count of the cluster. To configure the number of active CPU cores in a cluster, |                    |            |
| Learn more on Azure policies                                                                                                    |                    |            |
| Step 1: Sign in to Azure                                                                                                    |                    |            |
| Signed In                                                                                                    |                    |            |
| ≣ Step 2: Onboarding Checklist                                                                                                    |                    |            |
| Show Details                                                                                                    |                    |            |
| Step 3: Onboard Policies View Subscription Details                                                                                                    |                    |            |
|                                                                                                    |                    |            |

Figure 8: View subscription details

2. Click **Configure Cluster Settings** to configure the network topology and deployment model. **Cluster Settings** page appears.

| HCI Cluster - Dell Integrated System for Microsoft Azure Stack HCI (Nodes: 2)     Arue Stack HCI Cented ()                                                                                                    | The applicable policies will vary based on the settings. Choose applicable values as per distance configuration. Go thereigh the applicable values as per distance on the settings. |
|----------------------------------------------------------------------------------------------------|----------------------------------------------------------------------------------------------------|
| View : Azure Integration V Node : All V Action V                                                                                                    | tooltips to understand more on the settings.                                                                                                    |
| Dell Infrastructure Management at-scale from Azure Portal                                                                                                    | Network Topology*                                                                                                    |
| integrate Dell Infrastructure management capabilities into Azure and get the benefits of full-stack management using Azure Arc.                                                                                                    | Fully-Converged 🗸                                                                                                    |
| Recommendation                                                                                                    | Deployment Model* 💿                                                                                                    |
| There are no charges for using Azure Policy on Azure resources. However, to maintain the total cost of ownership and performanc<br>configuration of CPU core count of the cluster. To configure the number of active CPU cores in a cluster, select the <u>Configure</u> item | Switchless                                                                                                    |
| Learn more on Azure, policies                                                                                                    |                                                                                                    |
| 🔍 Step 1: Sign in to Azure                                                                                                    |                                                                                                    |
| Signed In                                                                                                    |                                                                                                    |
| Step 2: Onboarding Checklist                                                                                                    |                                                                                                    |
| Show.Details                                                                                                    |                                                                                                    |
| Step 3: Onboard Policies <u>View Subscription Details</u>                                                                                                    |                                                                                                    |
| Onboarded Dell HCP policy version 1.1.0.0                                                                                                    |                                                                                                    |
|                                                                                                    |                                                                                                    |
| Configure Cluster Settings Cluster settings need to be configured before onboarding the policies                                                                                                    |                                                                                                    |

Figure 8: Cluster settings popup page

- a. Select the Network Topology and Deployment model. For more information, see <u>Appendix</u> section 8.1
- b. Click **Save.** All applicable policies for the cluster based on the selection and cluster node model are fetched.

**Note**: Alternatively, you can also click the **Configure Cluster Settings** link from the **Overview** page which will redirect to the "**Cluster Settings**" popup page.

| View : Overview 🗸   | Node : All 🗸 | Action 🗸 |
|---------------------|--------------|----------|
| Overview (          |              | ) 🛈      |
| ₩ 2                 |              | 02       |
| Nodes               |              | Health   |
| Azure Integration 🕕 |              |          |

Figure 10: Configure cluster settings from overview page

3. If you want to change the network topology and deployment selection, click **Edit Cluster Settings** and repeat the above steps.

| Step 3: Onboard Policies | View Subscription Details   |
|--------------------------|-----------------------------|
| Onboarded Dell HCP p     | olicy version 1.2.0.0       |
| Edit Cluster Settings    | Cluster settings configured |
|                          |                             |

Figure 11: Edit Settings pop up page

After the policies are fetched, Onboard Policies button is enabled.

| <ul> <li>Onboarded Dell HCP p</li> </ul> | olicy version 1.2.0.0       |
|------------------------------------------|-----------------------------|
| Edit Cluster Settings                    | Oluster settings configured |
| Onboard Policies                         |                             |

Figure 12: Onboard Policies

4. Click **Onboard Policies** to view the applicable policies for upload.

Onboard Dell HCP policies for Azure Arc page appears on the right. In this page, the policies are grouped into three categories:

- Dell HCI Hardware configuration policy
- Dell HCI OS configuration policy
- Dell HCI Cluster configuration policy

Each group has a toggle button to collapse and expand the selections. All policies are shown as selected, and the user can de-select only non-mandatory policies.

| Dell Openivianage integration                                                                                                    | Onboard Dell HCI Configuration Profile Policies for Azure Arc                                                                                                    |
|----------------------------------------------------------------------------------------------------|----------------------------------------------------------------------------------------------------|
| HCI Cluster - Dell Integrated System for Microsoft Azure Stack HCI (Nodes: 2)     Acure 92                                                                                                    | Onboard Dell HCI Configuration Profile (HCP) policies recommended below into Azure Arc. Onco<br>onboarded, log into the Azure and verify the compliance status of your clusters. |
| View : Azure Integration 👻 Node : All 💙 Action 🗡                                                                                                    | You have previously onboarded Dell HCP policy version 1.1.0.0. You have following policies available as part of the Dell HCP policy version 1.2.0.0                              |
| Dell Infrastructure Management at-scale from Azure Portal                                                                                                    | ✓ Dell HCI Hardware Configuration Policy                                                                                                    |
| ntegrate Dell Infrastructure management capabilities into Azure and get the benefits of full-stack mana                                                                                                    | Dell HCI OS Configuration Policy                                                                                                    |
| Recommendation                                                                                                    | Dell HCI Cluster Configuration Policy                                                                                                    |
| here are no charges for using Azure Policy on Azure resources. However, to maintain the total cost of o<br>polynomial on of CPU core count of the cluster. To configure the number of active CPU cores in a cluster. | Z ChusterState, Up                                                                                                    |
| Learn more on Azure policies Cf                                                                                                    | KotagePoolHealthStatus, True                                                                                                    |
| 3 Step 1: Sign in to Azure                                                                                                    | This operation may take few minutes. Once onboarded, use the Azure portal to check                                                                                               |
| Signed In                                                                                                    | comparate                                                                                                    |
| Step 2: Onboarding Checklist                                                                                                    | If you have multiple clusters on the same subscription and same policies onboarded for<br>them, updating policy for this cluster will update for other clusters as well.         |
| Show.Details                                                                                                    |                                                                                                    |
| Step 3: Onboard Policies View Subscription Details                                                                                                    |                                                                                                    |
| Onboarded Dell HCP policy version 1.1.0.0                                                                                                    |                                                                                                    |
| Edit Cluster Settings   Cluster settings configured                                                                                                    |                                                                                                    |
| Onhourd Ballicler                                                                                                    |                                                                                                    |

Figure 13: Onboard Policies

**Note**: Alternatively, you can also click the **Configure** link from the **Overview** page which will redirect to "**Onboard Dell HCI Configuration Profile Policies for Azure Arc**" popup window in Azure page.

| 0                   |                                             |
|---------------------|---------------------------------------------|
| Ø Unknown           | 🔓 Unlocked                                  |
| Secured Core (BIOS) | Infrastructure Lock                         |
|                     |                                             |
|                     | O     O     Unknown     Secured Core (BIOS) |

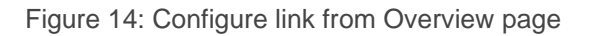

5. Click Onboard to onboard the policies into Azure.

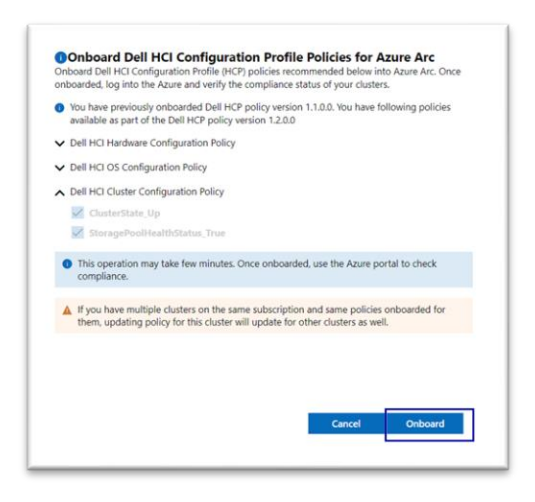

Figure 15: Onboard Dell HCI Configuration Profile Policies for Azure Arc

After you click **Onboard**, the popup closes and the onboarding of the policies to Azure begins. Policies are created in Azure and respective policy definitions along with policy assignments.

| Onboarded Dell HC     | P policy version 1.2.0.0    |  |
|-----------------------|-----------------------------|--|
| Edit Cluster Settings | Cluster settings configured |  |
| Onboard Policies      | Policies Onboarding         |  |

Figure 16: Onboarding Policies

 After Onboarding is complete, View Details and Export Details links are available. For both Success/ Failure, corresponding notifications are shown with additional context.

| Onboarded Dell HCP p  | olicy version 1.2.0.0                           |
|-----------------------|-------------------------------------------------|
| Edit Cluster Settings | <ul> <li>Cluster settings configured</li> </ul> |
| Only and Pallation    |                                                 |

Figure 17: Policies Onboarded- status

7. Click View Details to view the details of each policy creation and assignments status.

| graden                                                                                                   | Policy Onboarding Status                   |         |
|----------------------------------------------------------------------------------------------------|--------------------------------------------|---------|
| HCI Cluster - Dell Integrated System for Microsoft Azure Stack HCI (Nodes: 2)                            | ▲ Dell HCI Hardware Configuration Policy ③ |         |
| View : Azure Integration 🌱 Node : All 💙 Action 💙                                                         | ProcVirtualization_Enabled                 | Success |
|                                                                                                    | ProcX2Apic_Enabled                         | Success |
| Dell Infrastructure Management at-scale from Azure Portal                                                | ControlledTurbo_Enabled                    | Success |
| integrate Dei Intrastructure management capabilities into Azure and get the benefits of rule-stack mana  | SysProfile_PerfOptimized                   | Success |
| Recommendation                                                                                           | SriovGlobalEnable_Enabled                  | Success |
| There are no charges for using Azure Policy on Azure resources. However, to maintain the total cost of o | TpmSecurity_On                             | Success |
| D Learn more on Azure policies r:*                                                                       | AcPwrRcvry_On                              | Success |
|                                                                                                    | AcPwrRcvryDelay_Random                     | Success |
| Step 1: Sign in to Azure                                                                                 | SecureBoot_Enabled                         | Success |
| Signed In                                                                                                | ServerPwr.1.PSRedPolicy_A-B-Grid-Redundant | Success |
|                                                                                                    | OS-BMC.1.AdminState_Enabled                | Success |
| E Step 2: Onboarding Checklist                                                                           | ▲ Dell HCLOS Configuration Policy          |         |
|                                                                                                    | NIC2_PhysicalAdapterVMSwitch_True          | Success |
| Show Details                                                                                             | MgmtLowPriorityAttribute                   | Success |
|                                                                                                    | Management_Mellanox_SET                    | Success |
| Step 3: Onboard Policies View Subscription Details                                                       | NIC2_Mellanox_SET                          | Success |
| Ophoarded Dell HCP policy unrises 1300                                                                   | Management_Mellanox_Physical               | Success |
| Choosided Delinter policy version 12200                                                                  | NIC2_Mellanox_Physical                     | Success |
| Edit Cluster Settings Cluster settings configured                                                        | MultiChannel_True                          | Success |
| Onhoard Policies                                                                                         |                                            |         |

Figure 18: View Details - Onboarded Policies Status

**Note:** By using this feature, you can use the same policies across multiple clusters to manage multiple clusters at scale in Azure Arc.

8. Once the policies are successfully onboarded to Azure, users can view the onboarded policies in the Azure portal. For more information, see <u>Microsoft document</u>.

| $\equiv$ Microsoft Azure                                | 𝒫 Search resources, services, and docs (G+/)                          |                                                                          | E 🚱              | P © R              | DELL TECHNOLOGIES (DELLON | - ( |
|---------------------------------------------------------|-----------------------------------------------------------------------|--------------------------------------------------------------------------|------------------|--------------------|---------------------------|-----|
| Home > Policy Policy   Definitions                      | **                                                                    |                                                                          |                  |                    |                           | ×   |
| P Search (Ctrl+/) ≪                                     | + Policy definition + Initiative definition                           | 🕐 Refresh                                                                |                  |                    |                           |     |
| <ul> <li>Getting started</li> <li>Compliance</li> </ul> | Scope Definition type AzD1N-8DC-Openmana.  All definition types       | Category     Categories                                                  | Search<br>[Dell] |                    |                           |     |
| <ul> <li>Remediation</li> <li>Events</li> </ul>         | Now export your definitions and assignments to GitHub and manage then | n using actions! Click on 'Export definition' menu option. Le            | arn more         |                    |                           |     |
| Authoring                                               | Name 14                                                               | Definition location $\uparrow \downarrow$ Policies $\uparrow \downarrow$ | Type ↑↓          | Definition type ↑↓ | Category ↑↓               |     |
| Assignments                                             | O [Dell] Exempted Policy                                              | AzD1N-BDC-Openmanag                                                      | Custom           | Policy             |                           |     |
| Definitions                                             | Cluster Configuration Policy                                          | AzD1N-BDC-Openmanag 2                                                    | Custom           | Initiative         | Cluster Attributes        |     |
| Exemptions                                              | 🖀 [Dell] Hardware Configuration Policy                                | AzD1N-BDC-Openmanag 15                                                   | Custom           | Initiative         | HW Attributes             |     |
|                                                         | Configuration Policy                                                  | AzD1N-BDC-Openmanag 15                                                   | Custom           | Initiative         | OS Attributes             |     |

Figure 19: HCP Policy Details in Azure Portal

| E Microsoft Azure      P Search resources, services, and docs (G+/)                       |                                             | ۶.    | <b>G</b> ( | Q @ | )        | ନ         | @Dell.<br>Dell technologies (dellon. |
|-------------------------------------------------------------------------------------------|---------------------------------------------|-------|------------|-----|----------|-----------|--------------------------------------|
| Home > Policy >                                                                           |                                             |       |            |     |          |           |                                      |
| [Dell] [] Hardware Configuration Policy                                                   |                                             |       |            |     |          |           |                                      |
| 🕞 Assign 🥒 Edit initiative 🕒 Duplicate initiative 📋 Delete initiative 今 Export initiative |                                             |       |            |     |          |           |                                      |
| ↑ Essentials                                                                              |                                             |       |            |     |          |           |                                      |
| Name : [Dell] Hardware Configuration Policy                                               | Definition location : AzD1N-BDC-Openmanage- | Sx01  |            |     |          |           |                                      |
| Description : [Dell] Hardware Configuration Policy                                        | Definition ID : /subscriptions/             |       |            |     | /provid  | ers/Micro | soft.Authorization/polic             |
| Category : HW Attributes                                                                  | Type : Custom                               |       |            |     |          |           |                                      |
| Version :                                                                                 |                                             |       |            |     |          |           |                                      |
| Automated Microsoft managed Assignments (1) Parameters                                    |                                             |       |            |     |          |           |                                      |
| Scope Search           AzD1N-BDC-Openimana         Filter by name or ID                   |                                             |       |            |     |          |           |                                      |
| Assignment name ↑↓                                                                        | Scope                                       | A     | ssigned    | by  |          |           |                                      |
| [Dell] [ Hardware Configuration Policy                                                    | AzD1N-BDC-Openmanage-Sx01/AX640AZV2CLS-46ec | c737a |            | 0   | Dell.com |           |                                      |

Figure 20: Policy Assignment in Azure Portal

| Microsoft Azure     /     Search resources, services, and docs (G+/)                                                                                                    |                     |                             | E 🕞 Q 🚳           | Dell TECHNOLOGIES (DELLON                |
|----------------------------------------------------------------------------------------------------|---------------------|-----------------------------|-------------------|------------------------------------------|
| Home > Policy >                                                                                                    |                     |                             |                   |                                          |
| [Dell] [] Hardware Configuration Policy                                                                                                    |                     |                             |                   | ×                                        |
| 🕒 Assign 🖉 Edit initiative 🕒 Duplicate initiative 🧻 Delete initiative 🙃 Export initiative                                                                                             |                     |                             |                   |                                          |
| ↑ Essentials                                                                                                    |                     |                             |                   |                                          |
| Name : [Dell] Hardware Configuration Policy                                                                                                    | Definition location | : AzD1N-BDC-Openmanage-Sx01 |                   |                                          |
| Description : [Dell] Hardware Configuration Policy                                                                                                    | Definition ID       | : /subscriptions/           |                   | /providers/Microsoft.Authorization/polic |
| Category : HW Attributes                                                                                                    | Туре                | : Custom                    |                   |                                          |
| Version :                                                                                                    |                     |                             |                   |                                          |
| Automated         Microsoft managed         Assignments (1)         Parameters           Filter by reference ID, policy nam         All effects         V         All types         V |                     | 24 - X                      |                   |                                          |
| Policy ↑↓                                                                                                    | Effect Type ↑↓      | Туре ↑↓                     | Reference ID 1    | Ψ.                                       |
| [Dell EMC][Hardware]SystemAttribute                                                                                                    | AuditIfNotExists    | Custom                      | ProcVirtualizatio | on_Enabled                               |
| [Dell EMC][Hardware]SystemAttribute                                                                                                    | AuditIfNotExists    | Custom                      | ProcX2Apic_Ena    | abled                                    |
| [Dell EMC][Hardware]SystemAttribute                                                                                                    | AuditIfNotExists    | Custom                      | ControlledTurb    | p_Enabled                                |
| [Dell EMC][Hardware]SystemAttribute                                                                                                    | AuditIfNotExists    | Custom                      | SysProfile_PerfC  | ptimized                                 |
| [Dell EMC][Hardware]SystemAttribute                                                                                                    | AuditIfNotExists    | Custom                      | SriovGlobalEnal   | ble_Enabled                              |

Figure 21: Policy Definition in Azure Portal

|                                                                                    | $\wp$ Search resources, services, and docs (G+/) |                                                  |                            | D G | Q 🔅         | ଡ ନ    | @Dell<br>Dell technologies (dellon |
|------------------------------------------------------------------------------------|--------------------------------------------------|--------------------------------------------------|----------------------------|-----|-------------|--------|------------------------------------|
| Home > Policy > [Dell]                                                             | Hardware Configuration Policy > [Dell]           | Hardware Configuration Policy >                  |                            |     |             |        |                                    |
| Assignment Details                                                                 | ·                                                |                                                  |                            |     |             |        | ×                                  |
| View definition     Edit assignmen     Selected Scopes     1 selected subscription | t 🕞 Assign to another scope 📋 Delete assignme    | nt 😨 Create Remediation Task 🖉 Create            | exemption                  |     |             |        |                                    |
| Compliance state ①                                                                 | Overall resource compliance ①                    | Resources by compliance state 🕕                  | Non-compliant policies 🕕   |     |             |        |                                    |
| Compliant                                                                          | 100%                                             | 0 - Compliant<br>0 - Exempt<br>0 - Non-compliant | O out of 0                 |     |             |        |                                    |
| Policies Non-compliant resources                                                   | Events                                           |                                                  |                            |     |             |        |                                    |
| Name                                                                               | ↑↓ Effect Type ↑↓ Complia                        | ance state                                       | ↑↓ Non-Compliant Resources | ŕ.  | J Total res | ources | $\uparrow_{\downarrow}$            |
| [Dell EMC][Hardware]SystemAttribut                                                 | e AuditIfNotExists 🖉 Com                         | pliant                                           | 0                          |     | 0           |        | ••••                               |
| [Dell EMC][Hardware]SystemAttribut                                                 | e AuditIfNotExists 🛇 Com                         | pliant                                           | 0                          |     | 0           |        |                                    |
| [Dell EMC][Hardware]SystemAttribut                                                 | e AuditlfNotExists 🔮 Com                         | pliant                                           | 0                          |     | 0           |        |                                    |
| [Dell EMC][Hardware]SystemAttribut                                                 | e AuditIfNotExists 🖉 Com                         | pliant                                           | 0                          |     | 0           |        |                                    |

Figure 22: Policy Compliance in Azure Portal

**Note:** The policy compliance report is available on Azure Arc as well as in the OMIMSWAC HCP Compliance page, providing a consistent management experience.

# 4 Export the Onboarded Policies Report

Once the policies are successfully onboarded to Azure Arc (section 3.1-3.3), users can export the onboarded policies details in an excel (.xls) file.

#### Click Export Details to download the details

| Onboarded Dell HCP period | olicy version 1.2.0.0                          |
|---------------------------|------------------------------------------------|
|                           | Cluster settings configured                    |
| Edit Cluster Settings     | Cluster settings configured                    |
| Onboard Policies          | Policies Ophoarded View Details Export Details |

#### Figure 23: Export Details

| AutoSave 💽 🛱 🏷              | <b>-</b>      | ×                                | nboardedPolic  | ies            | _        | 1.2.0.0     | ļ   |
|-----------------------------|---------------|----------------------------------|----------------|----------------|----------|-------------|-----|
| File Home Insert            | Draw P        | age Layout                       | Formulas       | Data           | Review   | View He     | elp |
| Paste B I U                 | ~ 11<br>~ ⊞ ~ | ∽ A^ A`<br><u>∧</u> ∽ <u>A</u> ∽ | = = =          | - ≫ -<br>• • • | \$₽<br>~ | Sensitivity | G   |
| Clipboard Is                | Font          | Fa                               | Ali            | gnment         | G.       | Sensitivity | 1   |
| • : ×                       | $\sqrt{-f_x}$ | Subscriptio                      | n Info Details | 5              |          |             |     |
| 🖉 Not set 🛛 🖓               | istomer Comr  | nunication -                     | Pu             | ublic          | •        | Internal U  | Us  |
| A                           |               |                                  | В              |                |          |             | ī   |
| 1 Subscription Info Details | ]             |                                  |                |                |          |             | 1   |
| 2 Cluster Name :            |               | .co                              | m              |                |          |             |     |
| 3 Azure Account :           |               | @Dell.c                          | om             |                |          |             |     |
| 4 Azure Subscription :      |               |                                  |                |                |          |             |     |
| 5 Resource Group :          |               |                                  |                |                |          |             | I.  |
| 6 Azure Region :            | East US       |                                  |                |                |          |             |     |
| 7 Policy Uploaded Time :    |               |                                  |                |                |          |             |     |
| 8                           |               |                                  |                |                |          |             |     |
| 9                           |               |                                  |                |                |          |             |     |
| 0                           |               |                                  |                |                |          |             |     |
| 1                           |               |                                  |                |                |          |             | _   |
| Subscription                | Info Ass      | ignments                         | Initiatives    | Policies       | +        |             |     |

Figure 24: Export Details - Excel file

# 5 Onboard updated HCP Policies to Azure

When onboarded policies in Azure Arc are changed (section 3.1 - 3.3), you can use the "Onboard Policies" button to reload the policy.

**Note:** If a new version of Dell HCP policy is available, you will get a notification with following message "A new version of Dell HCP policy <version number> is available for update. Go to Azure Integration from View menu or Overview page and onboard the policies into Azure Arc."

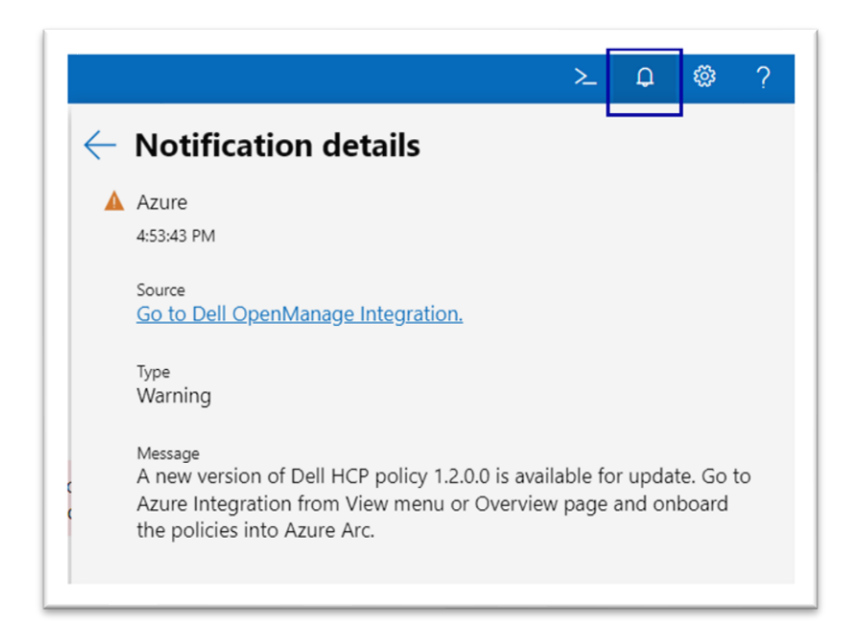

Figure 25: HCP Policy New Version Notification

1 If there are any changes in the policy, to update the previously uploaded policies, click **Onboard Policies**. The version of the policy, which is currently present in Azure, is displayed.

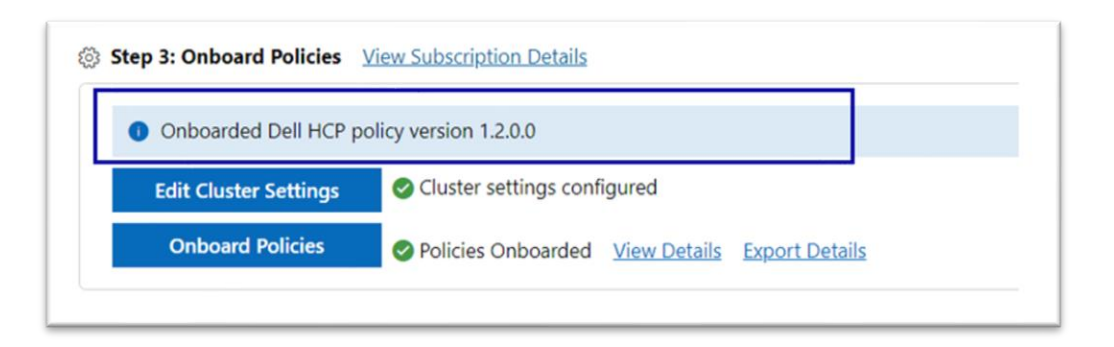

Figure 26: HCP Policy Version

2 **Onboard Dell HCI Configuration Profile Policies for Azure Arc** page appears on the right. You can see the version details of the policy being uploaded in the pop up.

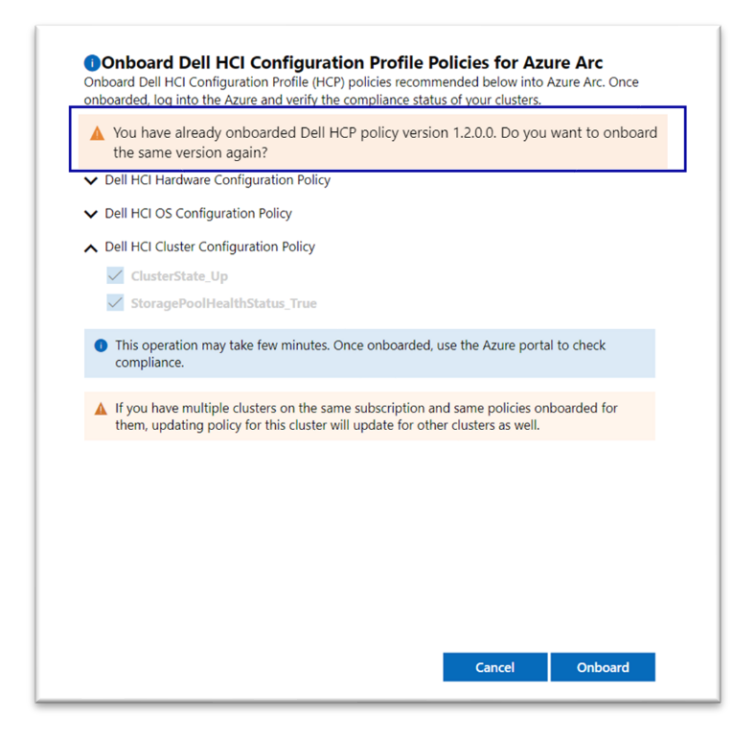

Figure 27: HCP Policy Version in pop up

# 6 Remediate HCP Policies

After you onboard the policies into Azure Arc (see <u>Onboard policies into Azure</u>), you can use OpenManage Integration in Windows Admin Center to manage Dell HCP policy compliance. This includes remediating Dell HCP policy to fix any non-compliant policies in an automated fashion using Cluster-Aware Update framework.

| Dell OpenManage Integration                                                                                     |
|----------------------------------------------------------------------------------------------------|
| 🔀 🗃 HCI Cluster - Dell Integrated System for Microsoft Azure Stack HCI (Nodes: 2) 🛛 Azure Stack HCI Certified 🔿 |
| View : Compliance     HCP     Node : All     Action                                                             |
| HCP Compliance                                                                                                  |
| Compliance Summary                                                                                              |
| Check if your HCI cluster is compliant with Dell HCI Configuration Profile (HCP) policies                       |
| Check Compliance Fix Compliance Export compliance summary Configure Cluster Settings                            |

Figure 28: Check Compliance in HCP Compliance

Click **Check Compliance** to automatically compare the recommended rules packaged together in the Dell HCP policy definitions with the cluster settings. These rules include configurations addressing the hardware, cluster symmetry, cluster operations, and security.

| HCI Cluster - Dell Integrated System for Microsoft Azure Stack HCI (Noc View : Compliance      HCP      Node : All      Action | You can fix the policies mentioned under Automatic Fixes section by clicking on Apply. Furthermore, follow the recommendations to fix the policies<br>manually listed in the Manual Fixes section.                                                                                                    |
|----------------------------------------------------------------------------------------------------|----------------------------------------------------------------------------------------------------|
| HCP Compliance                                                                                                    | ▲ Dell Hardware Symmetry Policy                                                                                                    |
| Compliance Summary                                                                                                    | O Remediate the policy by adding, removing, or replacing devices. Please follow Dell recommendations here.                                                                                                    |
| Theck if your HCI cluster is compliant with Dell HCI Configuration Profile (HCP) policie:                                      | ▲ Dell OS Configuration Policy                                                                                                    |
| Re-Check Compliance Fix Compliance Export compliance summary Cor                                                               | <ul> <li>Remediate the policy by adding, removing, or replacing devices. Please follow Dell recommendations.<br/>View.Recommendations Export</li> </ul>                                                                                                    |
| Compliance last checked :08-Dec-2022 13:26:16 IST                                                                              | Dell Infrastructure Lock Policy                                                                                                    |
|                                                                                                    | O Dell Technologies recommends to enable the infrastructure lock from the Security feature using Actions or View menu.                                                                                                    |
| Overall Compliance                                                                                                    | Automatic Fixes                                                                                                    |
| 67%                                                                                                    | By default, all mandatory policies are selected. You can exclude optional policies, if any. To fix the HCP compliance in hardware configuration<br>policies, nodes must be restarted. Select any one restart option, and then click Apply to start the remediation operation. This may take some time. |
| 0170                                                                                                    | ▲ Dell Hardware Configuration Policy                                                                                                    |
|                                                                                                    | BIOS Configuration Policy                                                                                                    |
|                                                                                                    | Vil Configuration Policy                                                                                                    |
| Learn about HCP. Policies Cf                                                                                                   | <ul> <li>Remediation of the above policies shall bring the hardware configuration settings as per Dell recommended values. Also, selection of NIC or<br/>BICS shall involve rebooting of the nodes. Please select below one of the reboot option.</li> </ul>                                           |
| Policy Summary                                                                                                    |                                                                                                    |
| ndicates the summary of compliance status of HCI clusters against the Dell HCI Confic                                          | Cancel Apply                                                                                                    |

#### Figure 29: Fix Compliance

Once the compliance report is generated and if any non-compliant policies are identified by Dell HCP Policies, then you can proceed to fix them using **Fix Compliance**. On the **Fix Compliance** window, follow the recommendations to fix the compliance issues. Some fixes may require manual intervention and others can be corrected in a fully automated manner.

Any automated fixes that require a reboot of the Azure Stack HCI cluster nodes will be performed in a cluster-aware fashion, which results in no interruption to running workloads. For more information about remediating using HCP policies, see <u>Validate and Remediate Azure Stack HCI clusters</u> in the user's guide.

# 7 Troubleshooting

#### 7.1 Model and OS Check Failure

If any of the cluster nodes fail the model or OS check, an error banner message will appear and block further steps.

| Dell Infrastructure Mana<br>Integrate Dell Infrastructure mana                                                            | gement at-scale from Azure Portal gement capabilities into Azure and get the benefits of full-stack management using Azure Arc.                                                                                                    |
|----------------------------------------------------------------------------------------------------|----------------------------------------------------------------------------------------------------|
| The Azure Policy Onboarding<br>information about supported                                                                | cannot be used because either the cluster nodes are unsupported or have different models. For all cluster nodes, use nodes that are supported and of same model. For models, refer https://infohub.delltechnologies.com/t/support-matrix/ or see the user's guide.                      |
| Recommendation There are no charges for using Azi core count of the cluster. To config     Learn more on Azure policies c | rre Policy on Azure resources. However, to maintain the total cost of ownership and performance for your Azure Stack HCI cluster at an optimal level, assess the configuration of CPL ure the number of active CPU cores in a cluster, select the <u>Configure</u> item from View menu. |
| Step 1: Sign in to Azure                                                                                                  |                                                                                                    |
| j≣ Step 2: Onboarding Checklis                                                                                            |                                                                                                    |
| Show Details                                                                                                    | 0                                                                                                    |
| Step 3: Onboard Policies Vi                                                                                               | ew Subscription Details                                                                                                    |
| Configure Cluster Settings<br>Onboard Policies                                                                            | Cluster settings need to be configured before onboarding the policies                                                                                                    |

#### Figure 30: Error Banner for Model Check Failure

| Dell Infrastructure Mana<br>Integrate Dell Infrastructure mana                                                            | Igement at-scale from Azure Portal<br>gement capabilities into Azure and get the benefits of full-stack management using Azure Arc.                                                                                                    |
|----------------------------------------------------------------------------------------------------|----------------------------------------------------------------------------------------------------|
| The Azure Policy Onboarding<br>and of same version. For info                                                              | feature cannot be used because either the OS installed on cluster nodes are unsupported or have different versions. For all cluster nodes, use nodes with OS that are supported<br>rmation about supported OS, refer https://infohub.delltechnologies.com/t/support-matrix/ or see the user's guide. |
| Recommendation There are no charges for using Azi core count of the cluster. To config     Learn more on Azure policies C | re Policy on Azure resources. However, to maintain the total cost of ownership and performance for your Azure Stack HCI cluster at an optimal level, assess the configuration of CPU<br>jure the number of active CPU cores in a cluster, select the <u>Configure</u> item from View menu.           |
| Sign In                                                                                                    |                                                                                                    |
| I≣ Step 2: Onboarding Checklis                                                                                            |                                                                                                    |
| Show Details                                                                                                    | 0                                                                                                    |
| Step 3: Onboard Policies Vi                                                                                               | ew Subscription Details                                                                                                    |
| Configure Cluster Settings                                                                                                | Cluster settings need to be configured before onboarding the policies                                                                                                    |

Figure 31: Error Banner for OS Check Failure

For more information about the supported models, see the <u>compatibility matrix</u> in the user's guide.

Use the latest version of the extension and refer to the updated compatibility matrix. You can also refer the "About" page in the extension for updated documentation.

#### 7.2 Onboarding Checklist Failure

If any of the checklist items fail, see the recommendations on the Onboarding Checklist page to fix them and then click **Refresh** to get the latest status.

| Dell OpenManage Integration                                                                                                    |      |
|----------------------------------------------------------------------------------------------------|------|
| 🗙 🛃 HCI Cluster - Dell Integrated System for Microsoft Azure Stack HCI (Nodes: 2) 🛛 Azure Stack HCI Certified 🛈                                                                                                    |      |
| View : Azure Integration     View : All       View : Azure Integration     View : All                                                                                                    |      |
| Dell Infrastructure Management at-scale from Azure Portal<br>Integrate Dell Infrastructure management capabilities into Azure and get the benefits of full-stack management using Azure                                                | Arc. |
| Recommendation                                                                                                    |      |
| There are no charges for using Azure Policy on Azure resources. However, to maintain the total cost of ownership and perfor<br>configure the number of active CPU cores in a cluster, select the <u>Configure</u> item from View menu. | rman |
| ● Learn more on Azure policies                                                                                                    |      |
| ्, Step 1: Sign in to Azure                                                                                                    |      |
| Signed In                                                                                                    |      |
| f≣ Step 2: Onboarding Checklist                                                                                                    |      |
| Show Details                                                                                                    |      |
| Step 3: Onboard Policies View Subscription Details                                                                                                    |      |

Figure 32: Onboarding Checklist Failure Status

| HCI Cluster -                                |                                                        |         |           |
|----------------------------------------------|--------------------------------------------------------|---------|-----------|
|                                              | Name                                                   | Status  | Help      |
| View : Azure Integra                         | Cluster is registered and connected to Azure Arc       | Ø       |           |
|                                              | Signed in user has permission to create and manage pol | icy a 🕕 | More Info |
| Dell Infrastructi<br>ntegrate Dell Infrastru | Signed in user has permission to create and manage pol | icy d 🏮 | More Info |
|                                              | Signed in user has permission to create and manage pol | icy e 🏮 | More Info |
| here are no charges f<br>onfigure the number | Signed in user has permission to create and manage pol | icy s 🚺 | More Info |
| Step 1: Sign in to                           |                                                        |         |           |
| Step 2: Onboardi                             |                                                        |         |           |

Figure 33: Onboarding Checklist popup page – Failure Status

# 8 Appendix

#### 8.1 Network Topology and Deployment Model

- i. Network Topology:
  - Fully converged: All storage ports from the server are connected to the same network fabric.
     Within the host operating system, the NIC ports are used for both storage and management/VM traffic.
  - Non-Converged: The storage traffic is separated from the management/VM traffic using dedicated storage network adapters.
    - Non-Converged-Physical: Storage traffic is on the physical storage network adapter ports and management/VM traffic through a SET created using network ports of the server rNDC.
    - Non-Converged-SET: Storage traffic uses virtual adapters in the host operating system connected to a SET.

For more information, see <u>Reference Guide—Network Integration and Host Network</u> <u>Configuration Options.</u>

- ii. Deployment Model:
  - Scalable: Ability of the infrastructure to handle increased load. The Dell Solutions for Azure Stack HCI scalable architectures support from 2 to 16 nodes in a cluster.
  - Switchless: This Microsoft HCI Solutions from Dell Technologies infrastructure type offers two to four nodes in a switchless configuration for storage traffic. This infrastructure can be implemented using any of the validated and supported AX nodes. However, the number of nodes in a cluster varies between the AX node models and the number of network adapters that each model supports.
  - Stretch: A stretched cluster with Azure Stack HCI consists of servers residing at two different locations or sites, with each site having two or more servers, replicating volumes either in synchronous or asynchronous mode.

For more information, see <u>Reference Guide—Network Integration and Host Network</u> <u>Configuration Options.</u>

## 9 Conclusion

Using this white paper, one can easily use OMIMSWAC to onboard Dell policies on Azure Arc for monitoring Azure Stack HCI clusters using Azure.

# A Technical Support and Resources

For more information about the user documentation, see the OpenManage Integration with Microsoft Windows Admin Center product support page at <a href="https://www.dell.com/support">https://www.dell.com/support</a>.

#### A.1 Related Resources

- OMIMSWAC's User's Guide, Release Notes, and Security Configuration Guide, see <u>link</u>.
- Microsoft Windows Admin Center Overview, see link.
- Connect and manage Azure Stack HCI registration, see link.
- Azure built-in roles, see <u>link</u>.
- Create and manage policies to enforce compliance, see link.
- Register Windows Admin Center with Azure, see link.